# 1 云网关双 WAN 口开局配置

## 1.1 适用场景

适用于开通了两条运营商线路的用户,在部署了支持双 WAN 口的云网关后,双 WAN 可以作上行 网络冗余,保障网络的稳定性。

### 1.2 组网需求

如下图所示,将交换机的以太网接口上行连接到云网关的 LAN 接口,下行连接到 AP 的 GE1 接口。 具体要求如下:

- 云网关作为网络出口使用双 WAN 口接入两个不同的上行网络,并对云 AP 进行集中管理。
- 云 AP 直连接入交换机,为无线客户端提供无线接入服务。

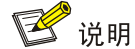

推荐使用 PoE 交换机为云 AP 供电,如果购买的云 AP 支持本地电源也可以使用电源适配器供电。

#### 图1 云网关双 WAN 口开局组网图

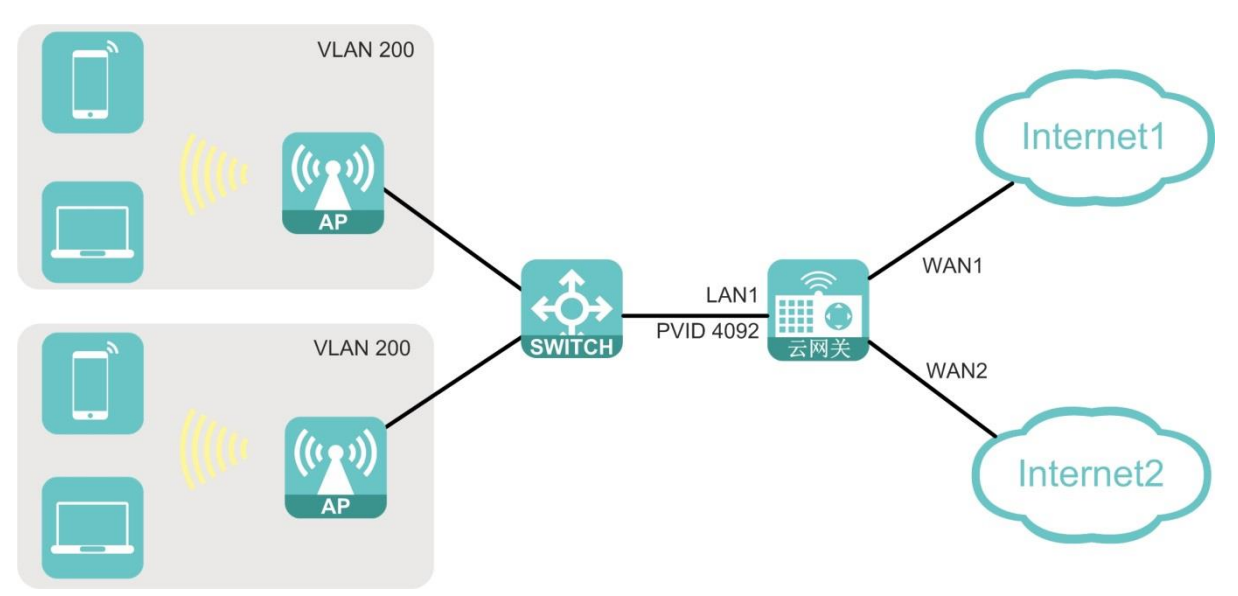

### 1.3 配置步骤

(1) 使用以太网线连接 PC 与云网关 LAN 口,开启自动获取 IP 地址与自动获取 DNS 服务器地址功能。

图2 开启自动获取 IP 地址与 DNS 服务器地址

| Internet 协议版本 4 (TCP/IPv4) 属性                                    | 8 23                        |
|------------------------------------------------------------------|-----------------------------|
| 常规 备用配置                                                          |                             |
| 如果网络支持此功能,则可以获取自<br>您需要从网络系统管理员处获得适当                             | 动指派的 IP 设置。否则,<br>鉑的 IP 设置。 |
| <ul> <li>● 自动获得 IP 地址(0)</li> <li>○ 使用下面的 IP 地址(S): -</li> </ul> |                             |
| IP 地址(I):                                                        |                             |
| 子网掩码(U):                                                         |                             |
| 默认网关 (0):                                                        |                             |
| ◎ 自动获得 DNS 服务器地址(B)                                              |                             |
| ──── 使用下面的 DNS 服务器地址 Œ                                           | ):                          |
| 首选 DNS 服务器 (P):                                                  |                             |
| 备用 DNS 服务器(A):                                                   |                             |
| □退出时验证设置 (L)                                                     | 高级(V)                       |
|                                                                  |                             |

(2) 使用浏览器访问 http://wlan.h3c.com, 登录云网关本地 Web 网管。
 图3 登录云网关本地 Web 网管

| $\leftrightarrow \rightarrow \mathbf{C}$ 😵 wlan.h3c.com | <b>D (2</b> ) : |
|---------------------------------------------------------|-----------------|
| 🛛 wlan.h3c.com                                          |                 |
| Q wlan.hsc.com - Google 複素                              |                 |
|                                                         |                 |
|                                                         |                 |
| Gov                                                     |                 |
| 900                                                     | Jgie            |
|                                                         | •               |
| Q、在 Google 上搜索,或者输入一个                                   | 网址 🌷            |
|                                                         |                 |
|                                                         |                 |
| 添加快                                                     | 康方式             |
|                                                         |                 |
|                                                         |                 |
|                                                         |                 |
|                                                         |                 |
|                                                         |                 |
|                                                         |                 |
|                                                         |                 |
|                                                         |                 |
|                                                         | / 自定义 Chrome    |

(3) 首次登录时根据页面提示,设置登录密码,并选择上网方式为"DHCP",点击<完成>,在 弹出的页面输入密码进入云网关本地 Web 网管。

🕑 说明

上网方式的配置需要按照运营商提供的方式进行配置,本例中以 DHCP 为例进行说明。

```
图4 选择上网方式
```

|                    | 口配置云 | 平台配置 |
|--------------------|------|------|
|                    | 2    |      |
| ——— WAN山配直 -       |      |      |
| 上网方式 DHCP<br>PPPoE |      |      |
| 上一步<br>静态地址        |      |      |
|                    |      |      |
|                    |      |      |
|                    |      |      |
|                    |      |      |

- (4) 点击左侧导航栏的"上网配置",进入"上网配置"页面:
  - 。在LAN4/WAN2一栏开启双WAN口功能。

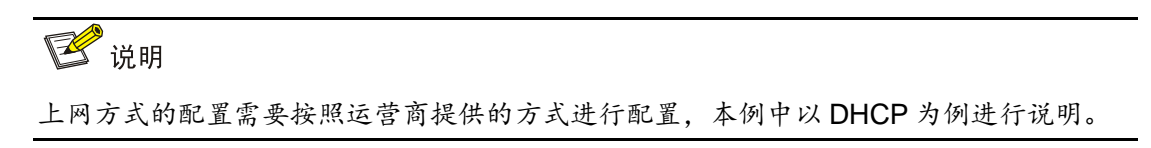

#### 图5 开启双 WAN 口功能

|      | 上网配置                  | ←         |
|------|-----------------------|-----------|
|      | WAN1                  |           |
| 主页   | 上网方式 DHCP             | U U       |
| 上网配置 |                       |           |
| 内网配置 | MTU • 1480            | 1280-1500 |
| AP管理 | DNS地址 O 自动配置 O 手      | 手动配置      |
| 终端信息 | 确定 取消                 | 消         |
| 高级功能 | LAN4/WAN2             |           |
| 网络工具 | LAN4/WAN2 💿 LAN4  😤 W | WAN2      |
| 安全配置 | 上國方式 DHCP             | ×         |
| 版本升级 | 279774 0101           |           |
| 关于   | MTU 1480              | 1280-1500 |
|      | DNS地址 🙋 自动配置 💿 手      | 手动配置      |
| Ü    | 连接方式 🔹 主连接 🕛 备        | 备连接       |
|      | ping列表 8.8.8.8        | ⊙ 1-253字符 |

。 设置 WAN2 口连接方式为备连接, WAN1 口缺省为主连接。

#### 图6 设置 WAN2 口为备连接

|       |           | DNS地址     | ◎ 自动配置         | ● 手动配置      |                 |                        |         |       |
|-------|-----------|-----------|----------------|-------------|-----------------|------------------------|---------|-------|
| ر کنی |           |           | 确定             | 取消          |                 |                        |         |       |
|       | LAN4/WAN2 |           |                |             |                 |                        |         |       |
| 主页    |           | LAN4/WAN2 | LAN4           | Ø WAN2      |                 |                        |         |       |
| 上网配置  |           | 上网方式      | DHCP           |             |                 |                        |         |       |
| 内阿配置  |           |           |                |             |                 |                        |         |       |
| AP管理  |           | MTU       | 1480           |             |                 | 1280-1500              |         |       |
| 终端信息  |           | DNS地址     | ◎ 自动配置         | ◎ 手动配置      |                 |                        |         |       |
| 高级功能  |           | 连接方式      | ◎ 主连接          | 💊 备连接       |                 |                        |         |       |
| 网络工具  |           | ping列表    | 8.8.8          |             |                 | ⊙ 1-253字符              |         |       |
| 安全配置  |           |           | 208.67.220.220 |             |                 | ⊝⊕                     |         |       |
| 版本升级  |           |           | 10.00          | 1072234     |                 |                        |         |       |
| 关于    |           |           | QUEXE          | 取詞          |                 |                        |         |       |
| als.  | NAI配置 —   | 添加        | 批量删除           |             |                 |                        |         |       |
| U     |           |           | 10             | 45.39736780 | Internet thinks | 0. mp.00.02.4z 19.4444 | 中国民体理的口 | 10.01 |
|       |           |           | 'n             | MAX RE      | interned/沪列函口   | 5 内网级方面邓坦              | 的网络公理路口 | JRTF  |
|       |           |           |                |             |                 |                        |         |       |

。 云网关默认开启 AP 自动上线功能,无需配置,稍作等待可以在"AP 管理"页面查看到 AP 上线情况。

|       | AP管理      | 1      |        |                   |          |              |               |        |
|-------|-----------|--------|--------|-------------------|----------|--------------|---------------|--------|
|       | Wi-Fi配置   |        |        |                   |          |              |               |        |
| 主页    | SSID      |        | 状态     |                   | 加密       |              | 操作            |        |
| 上网配罪  | H3C_WiFi  | 1      | 开启     |                   | 否        | 1            | 修改            |        |
| 内网配置  | H3C_WiFi  | 2      | 关闭     |                   | 否        |              | 修改 绑定         |        |
| AP管理  | H3C WiFi  | 3      | 关闭     |                   | <u>а</u> | -            | 修改 继定         |        |
| 终端信息. | 1.50_1111 |        | ~~~    |                   |          |              | 1999 C 1999 C | -      |
| 服奴功能  | H3C_WiFi  | 4      | 关闭     |                   | 否        |              | 修改 绑定         |        |
| 网络工具  | AP列表      |        |        |                   |          |              |               |        |
| 法全配罪  | 刷新        | 批量删除   | 集日志&配置 | 批量重启 批量重置         |          |              | AP总数:2        | 在线AP数: |
| 该本升级  | 1 状态 \$   | AP名称 🛊 | AP型号♦  | MAC地址 \$          | 版本号 🕈    | IP地址 🛊       | 客户端数量         | 操作     |
| 关于    | □ 在线      | AP1    | WAP862 | EC:DA:59:70:1E:3A | E2113    | 10.40.92.23  | 0             | 修改     |
| il.   | □ 在线      | AP2    | UAP672 | 98:20:44:A7:F3:FC | E2113    | 10.40.92.253 | 0             | 修改     |
| U     | * -       |        |        |                   |          |              |               |        |

#### 图7 AP 管理页面

。 点击 Wi-Fi 配置的<修改>按钮,可根据业务需要对 Wi-Fi 的 SSID、工作状态、Wi-Fi 信号 频段、加密方式、VLAN 进行配置修改,本例中使用默认配置。

#### 图8 修改 Wi-Fi 配置

| <u>لانا</u> | AP管理       |              |                                    |              |                 |
|-------------|------------|--------------|------------------------------------|--------------|-----------------|
|             | Wi-Fi配置    | Roman Elean  |                                    |              |                 |
|             | SSID       | SEX WITTIBLE |                                    |              | 作               |
|             | H3C_WiFi_1 | SSID         | H3C_WiFi_1                         | 1-32字符       | 修定              |
|             | H3C_WiFi_2 |              | SSID即无线服务名称。                       |              | 和印度             |
|             | H3C WIEI 3 | 工作状态         | <ul> <li>开心</li> <li>关闭</li> </ul> |              | ALC: CONTRACTOR |
|             | risc_wings | Wi-Fi信号频段    | 🗹 2.4GHz 🗹 5GHz                    |              |                 |
|             | H3C_WiFi_4 | 加密方式         | ◎ 加密                               |              | 柳庭              |
|             | AP列表       | philip by    |                                    |              |                 |
|             | 刷新 批量删除    | VLAN         | 1                                  | 1-4000       | :2 在线AP数:2      |
|             | □ 状态 ◆ AP名 |              | 确定 取消                              |              | 9端数量 操作         |
|             | □ 在线 AP    |              |                                    |              | 0 修改            |
|             | □ 在线 AP2   | UAP67        | 2 98:20:44:A7:F3:FC E2113          | 10.40.92.253 | 0 1982          |
|             |            |              |                                    |              | ,               |
|             | AP版本管理     |              |                                    |              | 10条/页 🗸 🚺 翻转    |

。 点击 Wi-Fi 配置的<绑定>按钮,可以指定 Wi-Fi 名称对应的 AP。

#### 图9 绑定 AP

| MA-FREE         SSD         MACHEN         SSD         MACHEN         MACHEN                                                                                                    | هن)      | AP管理         |          |                   |                   |            |         |
|----------------------------------------------------------------------------------------------------|----------|--------------|----------|-------------------|-------------------|------------|---------|
| SSD         PR:         PR: <th></th> <th>Wi-Fi配置</th> <th>#DAD</th> <th></th> <th></th> <th></th> <th></th>                                                                                                    |          | Wi-Fi配置      | #DAD     |                   |                   |            |         |
| Image: Second and the second and the second                 | 主要       | SSID         | BALAT    |                   |                   | BRTF:      | i.      |
| HIGG MILL         HIGC WOFL2         Image: AP1         EC:DA:59/70:1E3A         Image: AP1         EC:DA:59/70:1E3A         Image: AP1         Image: AP2         S8/20:44:A7:F3FC         Image: AP1         Image: AP2         S8/20:44:A7:F3FC         Image: AP2         Image: AP2 </th <th>1-pendit</th> <th>H3C_WIFI_1</th> <th>☑ AP名称</th> <th>K MAC地址</th> <th>在线状态♦</th> <th>27. HE 12.</th> <th></th>                                                                                                    | 1-pendit | H3C_WIFI_1   | ☑ AP名称   | K MAC地址           | 在线状态♦             | 27. HE 12. |         |
| AP注釈<br>H3C,WiFL3 2 AP2 982044A7;F3;FC 在45 2 1000<br>H3C,WiFL4<br>AP2/表<br>H3C,WiFL4<br>AP2/表<br>日本日本<br>AP2/表<br>日本日本<br>AP2/AP2/AP2/<br>日本日本<br>AP2/AP2/AP2/<br>日本日本<br>AP2/AP2/AP2/AP2/AP2/AP2/AP2/AP2/AP2/AP2/                                                                                                    | 内网面前     | H3C_WIFI_2   | AP1      | EC:DA:59:70:1E:   | IA 在线             | 80 NF2     |         |
| Registration         H3C_WMP_4         新加速         取消         取消<                                                                                                    | AP管理     | H3C WIFI 3   | AP2      | 98:20:44:A7:F3:F  | C 在线              | 47. MIK22  |         |
| RAME 2016     RAME 2017     RAME 2017 | 的联合地     | HAC DOE A    |          |                   |                   |            |         |
| AP 別表     AP 別表     AP 別     AP 別表     AP 別     AP 別      | 温泉30地2   | HOC_WHIT*    |          | <b>确定 取消</b>      |                   | 5K _ 1994E |         |
| Control (1997)     Control (1997)     Contro | MALE.    | AP列表         |          |                   |                   |            |         |
| 株本     AP名称     AP型号     MAC地址     版広号     IP地址     高戸院校園     操作       二     在法     AP1     WAP862     ECDA:59:70:1E3A     E2113     10:40:92:23     0     評述       二     在述     AP2     UAP672     98:20:44:A7:F3:FC     E2113     10:40:92:23     0     評述                                                                                                    |          | 相新           | 校集日志及配置  | 188章启 188章查       |                   | AP总数:2     | 在纸AP脸:2 |
| Chi         ÉÉÉ         AP1         WAP862         ECDA/59/70-1E3A         E2113         10.40.92.23         0         Max           0         ÉÉÉ         AP2         UIAP672         98.20/44.07/F3FC         E2113         10.40.92.253         0         Ima<                                                                                                    |          | □ 状态 \$ AP名称 | ◆ AP型号 ◆ | MACHELL \$        | 版本号 IP地址 \$       | 客户端数量      | 操作      |
| □ ₹₽\$ AP2 UAP672 982044A7/53FC E2113 10.40.92.253 0 ●27                                                                                                    | 关于       | □ 在线 AP1     | WAP862   | EC:DA:59:70:1E:3A | E2113 10.40.92.23 | 0          | 1928    |
|                                                                                                    |          | □ 在线 AP2     | UAP672   | 98:20:44:A7:F3:FC | E2113 10.40.92.25 | U 0        | 49.20   |
|                                                                                                    | 0        | 1            |          |                   |                   |            | ,       |

## 1.4 验证配置

- (1) 连接终端设备到无线服务。
- (2) 点击左侧导航栏的"AP管理",进入"AP管理"页面,可发现客户端数量已更新。
- (3) 链路故障时,数据流量切至 WAN2 口,WAN1 口无流量;当链路故障恢复后数据流量回切到 主链路。

#### 图10 数据流量回切到主链路

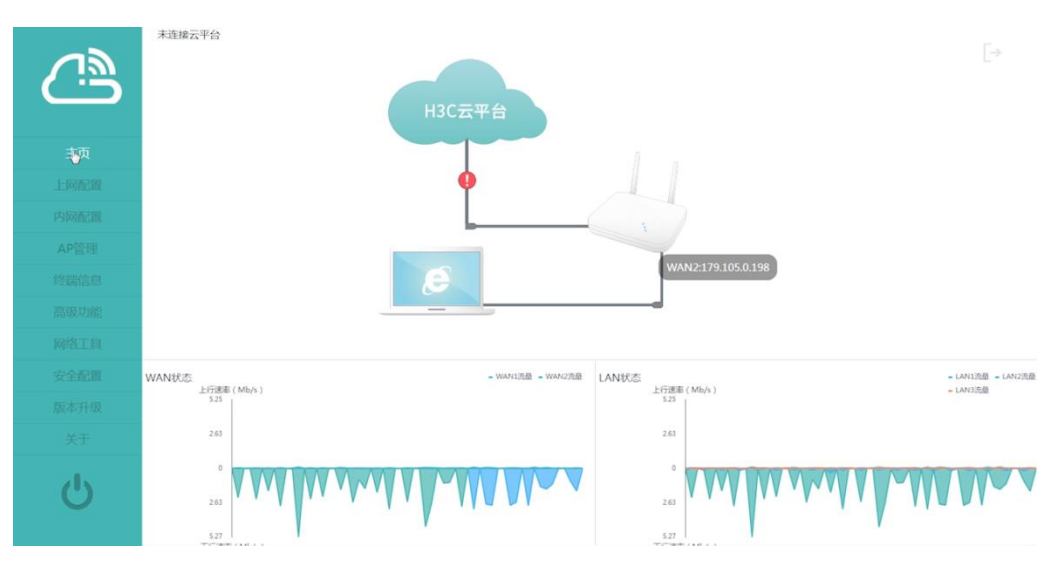